Open Outlook, then go to the menu bar and click tools. Select the "E-mail Accounts" option.

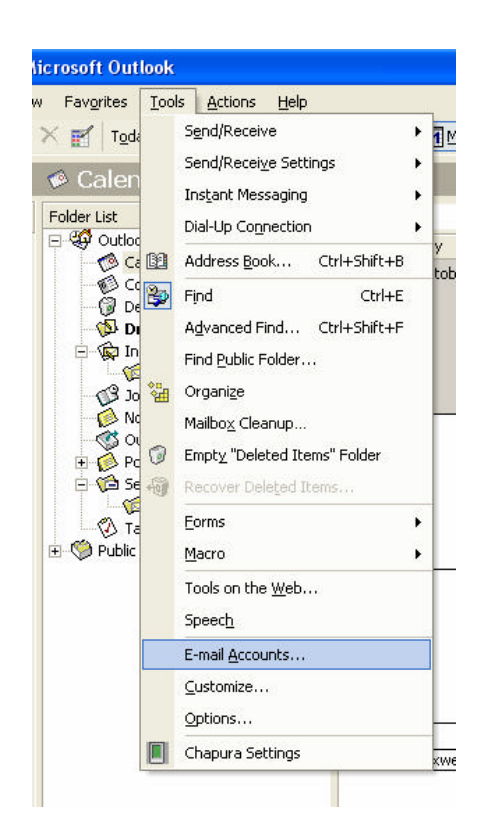

## Select Add new Account

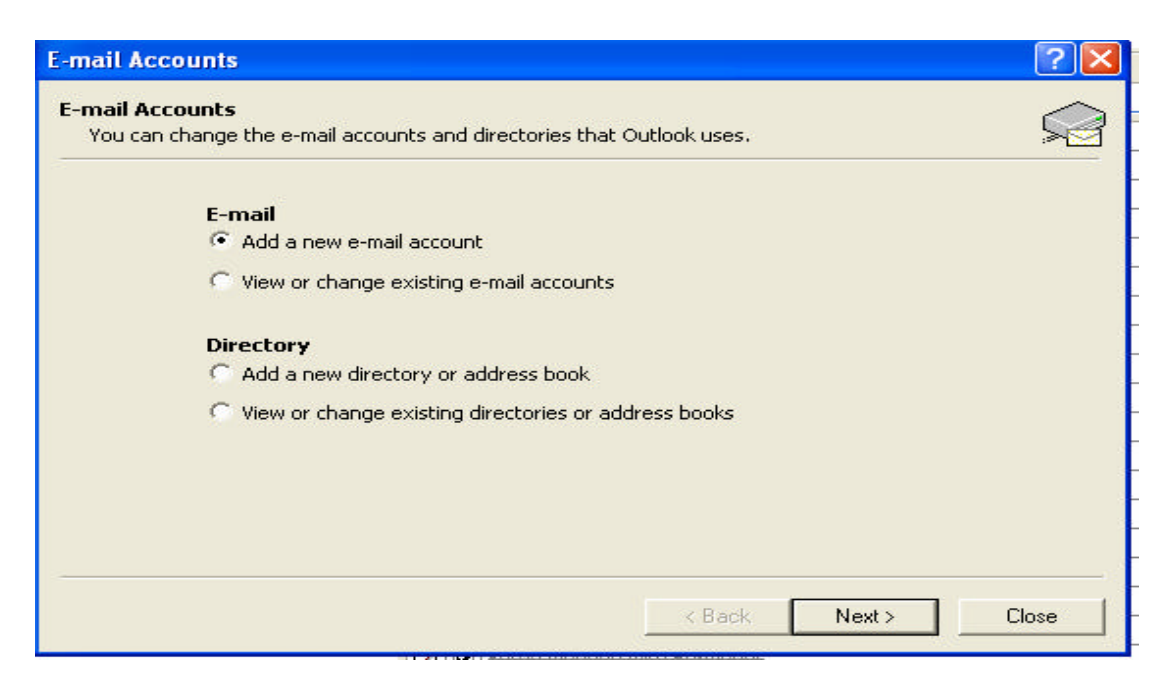

| erver Type    |                                                                                                    |            |
|---------------|----------------------------------------------------------------------------------------------------|------------|
| You can choos | e the type of server your new e-mail acount will work with.                                             | > <u>S</u> |
| c             | Microsoft Exchange Server                                                                               |            |
|               | Connect to an Exchange server to read e-mail, access public folders, and share documents.               |            |
| 6             | POP3                                                                                                    |            |
|               | Connect to a POP3 e-mail server to download<br>your e-mail.                                             |            |
| 0             | i map                                                                                                   |            |
|               | Connect to an IMAP e-mail server to download e-mail and synchronize<br>mailbox folders.                 |            |
| C             | ` НТТР                                                                                                  |            |
|               | Connect to an HTTP e-mail server such as Hotmail to download e-mail and<br>synchronize mailbox folders. |            |
| C             | Additional Server Types                                                                                 |            |
|               | Connect to another workgroup or 3rd-party mail server.                                                  |            |
|               |                                                                                                    |            |
|               |                                                                                                    |            |

Key in your e-mail information. For example, if your e-mail address is <u>yourname@fkbnet.bm</u>, then your incoming and outgoing mail server should read "mail.fkbnet.bm". Your mail username is your full e-mail address. See the picture below for a guide:

| User Information  |                     | Server Information                                                                                          |                |
|-------------------|---------------------|----------------------------------------------------------------------------------------------------|----------------|
| our Name:         | Aceboy              | Incoming mail server (POP3):                                                                                | mail.fkbnet.bm |
| -mail Address:    | aceboy@fkbnet.bm    | Outgoing mail server (SMTP):                                                                                | mail.fkbnet.bm |
| Logon Information |                     | Test Settings                                                                                               |                |
| Jser Name:        | aceboy@fkbnet.bm    | After filling out the information on this screen, we recommend you test your account by clicking the button |                |
| Password:         | ****                | below. (Requires network conn                                                                               | ection)        |
|                   | 🔽 Remember password | Test Account Settings .                                                                                     |                |
| Log on using      | Secure Password     |                                                                                                    |                |

Next, click "More Settings" and go to the Outgoing Server tab. Check the box next to "My outgoing server (SMTP) requires authentication".

| for List                        | V Look for                                           | Convolution + Tacks          |  |  |  |  |  |
|---------------------------------|------------------------------------------------------|------------------------------|--|--|--|--|--|
| E-ma                            | il Accounts                                          | ? 🛛                          |  |  |  |  |  |
| Internet E-mail Settings (POP3) |                                                      |                              |  |  |  |  |  |
|                                 | Internet E-mail Settings 🛛 ? 🔀                       |                              |  |  |  |  |  |
| Usi                             | General Outgoing Server Connection Advanced          |                              |  |  |  |  |  |
| You                             | V My outgoing server (SMTP) requires authentication  | mail.fkbnet.bm               |  |  |  |  |  |
| E-m                             | Use same settings as my incoming mail server         | mail.fkbnet.bm               |  |  |  |  |  |
| Loç                             | C Log on using                                       |                              |  |  |  |  |  |
| Use                             | Password:                                            | n on this screen, we         |  |  |  |  |  |
| Pas                             | Remember password                                    | nection)                     |  |  |  |  |  |
|                                 | Log on using Secure Password Authentication          |                              |  |  |  |  |  |
| Г                               | C Log on to incoming mail server before sending mail |                              |  |  |  |  |  |
|                                 |                                                      | More Settings                |  |  |  |  |  |
|                                 |                                                      | Nexts Council                |  |  |  |  |  |
|                                 |                                                      |                              |  |  |  |  |  |
|                                 |                                                      |                              |  |  |  |  |  |
|                                 |                                                      | <del>pr online billing</del> |  |  |  |  |  |
|                                 |                                                      |                              |  |  |  |  |  |
|                                 | OK Cancel                                            |                              |  |  |  |  |  |

Click on the Connection tab at the top. If you are using DSL via a router, select LAN. If you are using DSL via PPPoE or a dial up account, select "Connect using my phone line" and choose FKBNet.

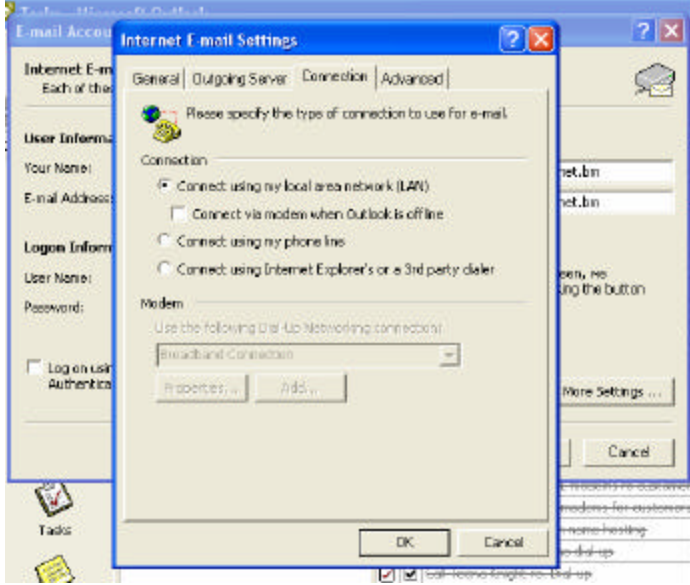

Click OK, then click OK on the previous window. You have now completed the setup. Click finish to exit. If you require further assistance, please call FKBNet at 293-5980 or fax 293-5982.